## More simple, More Smart

# **New AlorAir - R APP WI-FI Connection Guide**

For Android and Apple users, the operation method and process are the same.

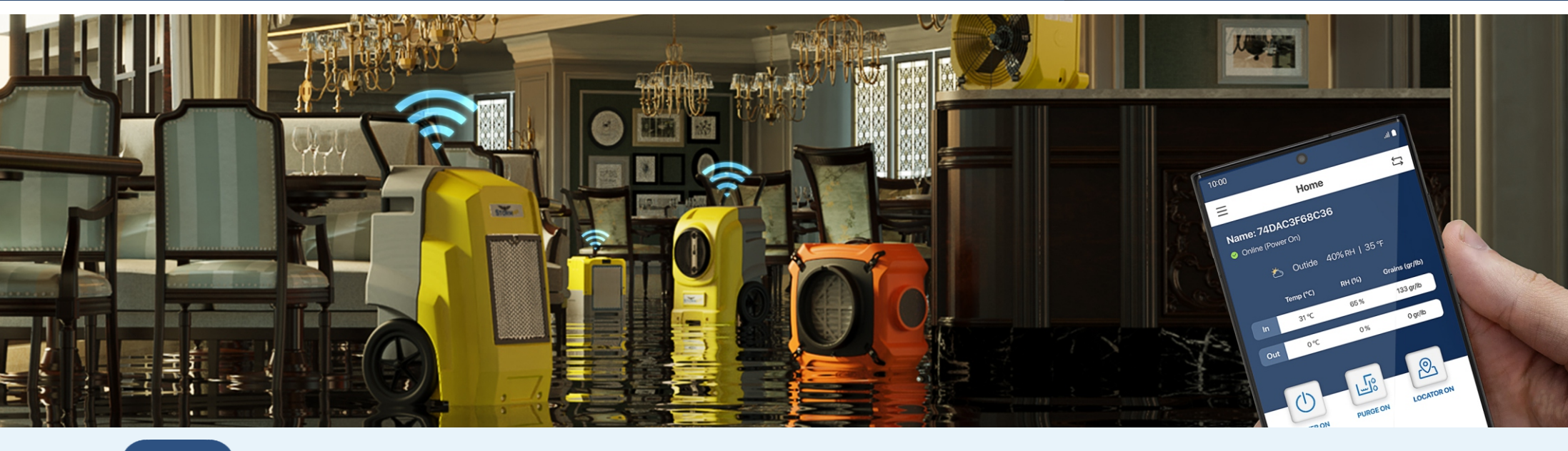

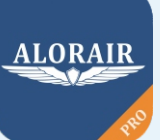

Download and install AlorAir-R from the App Store or Google Play Store.

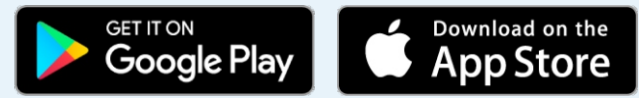

F

How it works?

1

Sign up and loggin your account.

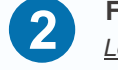

**Find your dehumidifier model.** *Let's take STORM LGR Extreme as an example* 

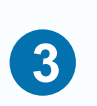

Follow the steps on the App, press the "MENU" key of the board to switch the hotspot to "OFF".

| 10:00           | 0                      |             |   |
|-----------------|------------------------|-------------|---|
| Rest            | oration & Moisture & V | entilation  |   |
| test@alor       | air.com                |             |   |
|                 |                        | *           |   |
| Forget Password |                        | Remember me |   |
|                 | Sign In                |             |   |
|                 | Sign Up                |             | - |
|                 |                        |             |   |
|                 | 0                      | <           |   |

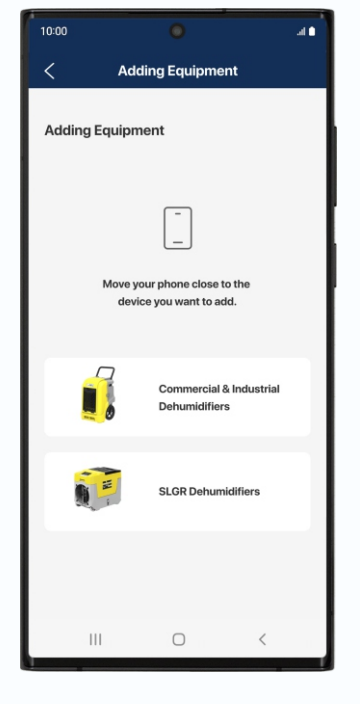

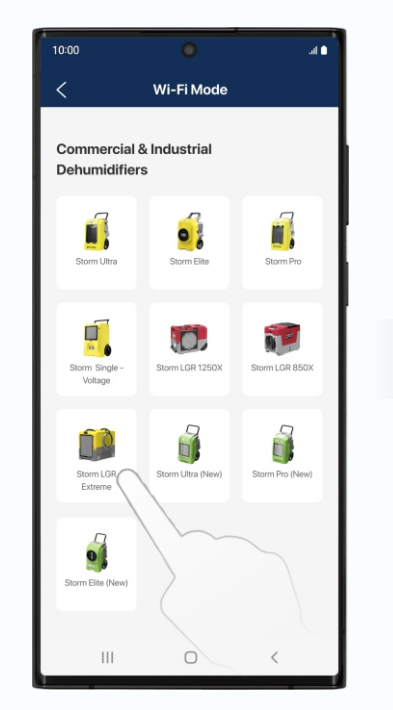

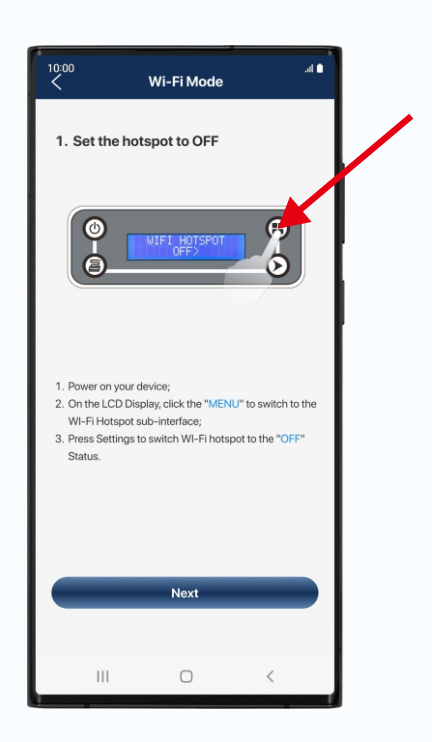

Restoration & Moisture & Ventilation

**V1** 

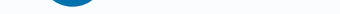

Δ

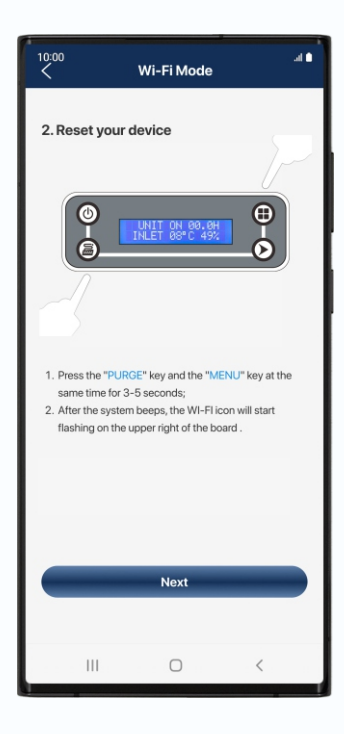

Press the "PURGE" key and the "MENU" key at the same time for 3-5 seconds.

After the system beeps, the WI-FI icon will start flashing on the upper right of the board.

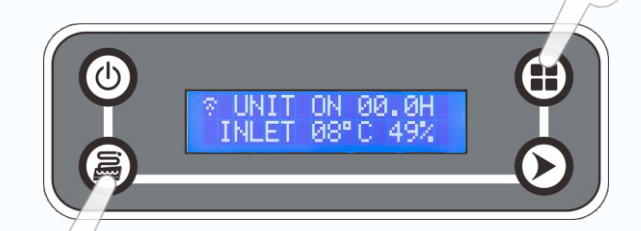

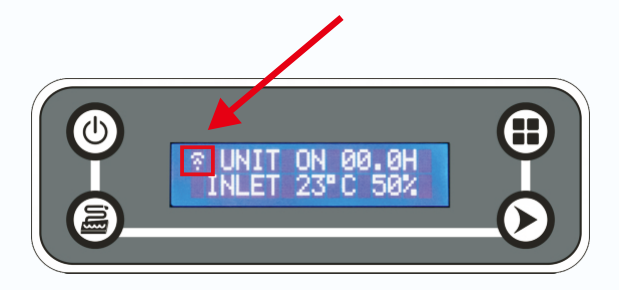

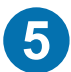

Turn on your phone's Bluetooth, return to the app, click the "Switch button", and connect to the Bluetooth-BK-alorair.

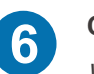

## Connect to the home Wi-Fi.

Wrong password will cause subsequent connection failure.

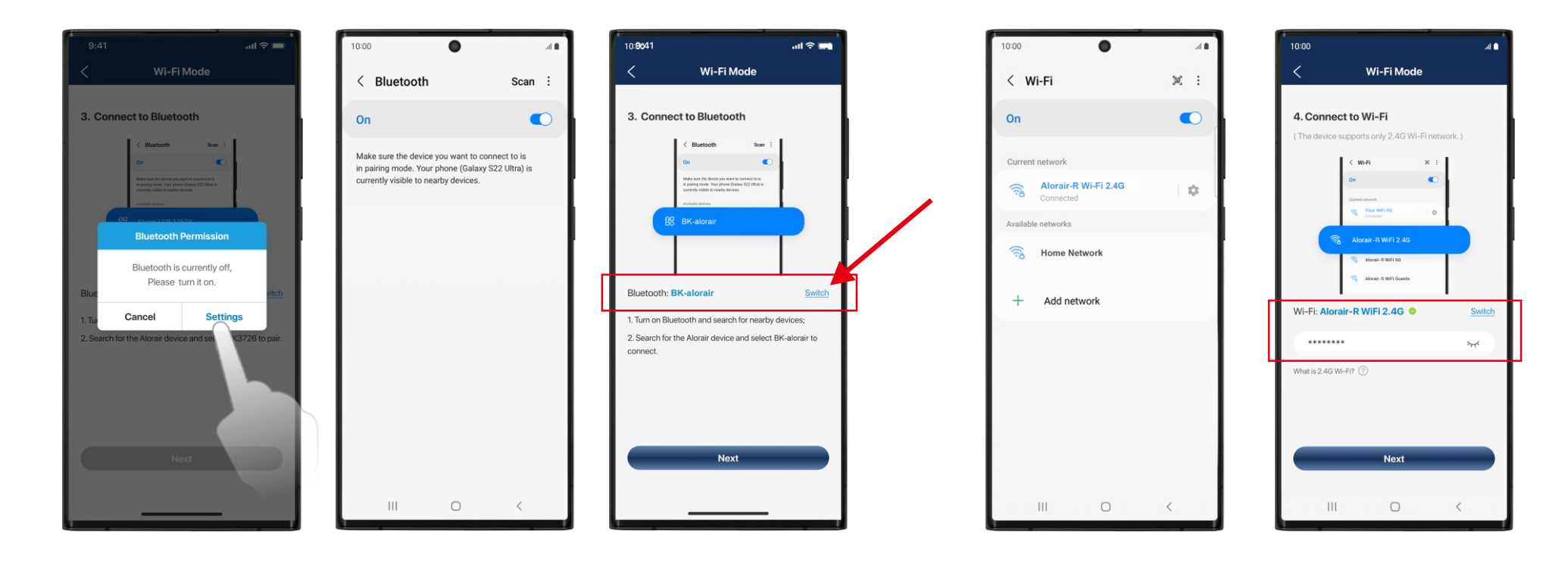

**Connection Successed** 

Once the app has finished Connection, you can start controlling the device

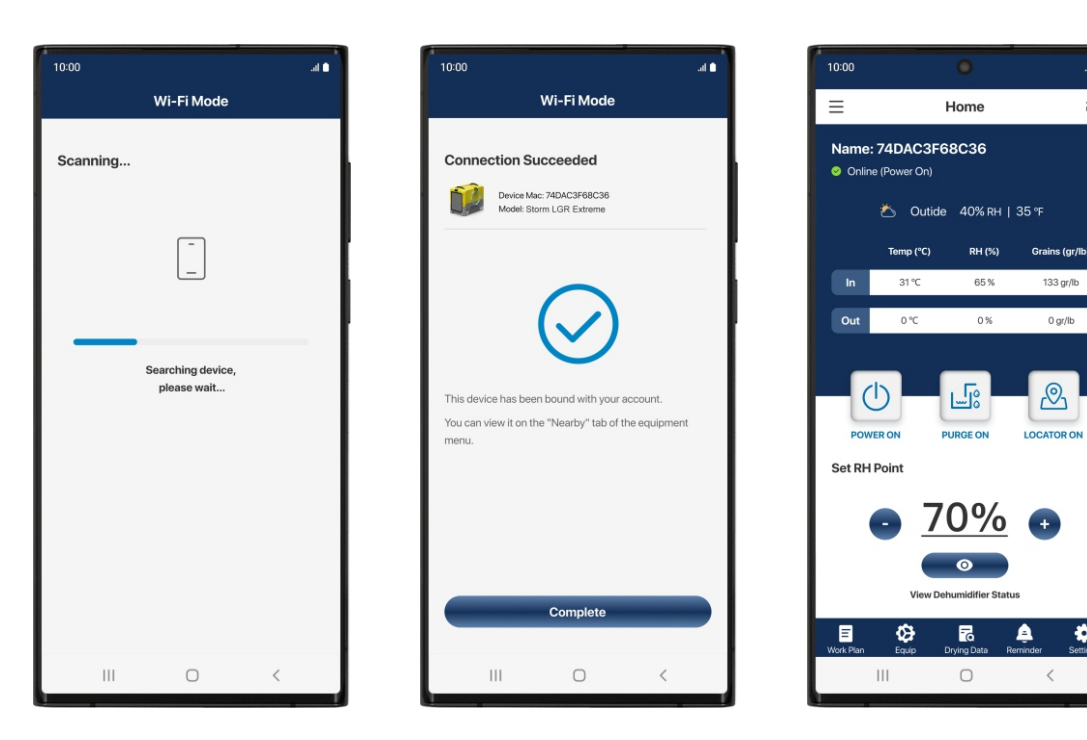

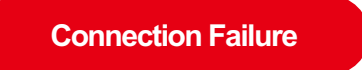

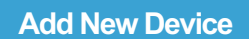

If it fails, follow the APP prompts to troubleshoot and restart the connected device.

Enter the device list, you can click the "+" button to continue adding new

al 🗈

Ĵ

133 gr/lb

0 gr/lb

Ð

LOCATOR ON

•

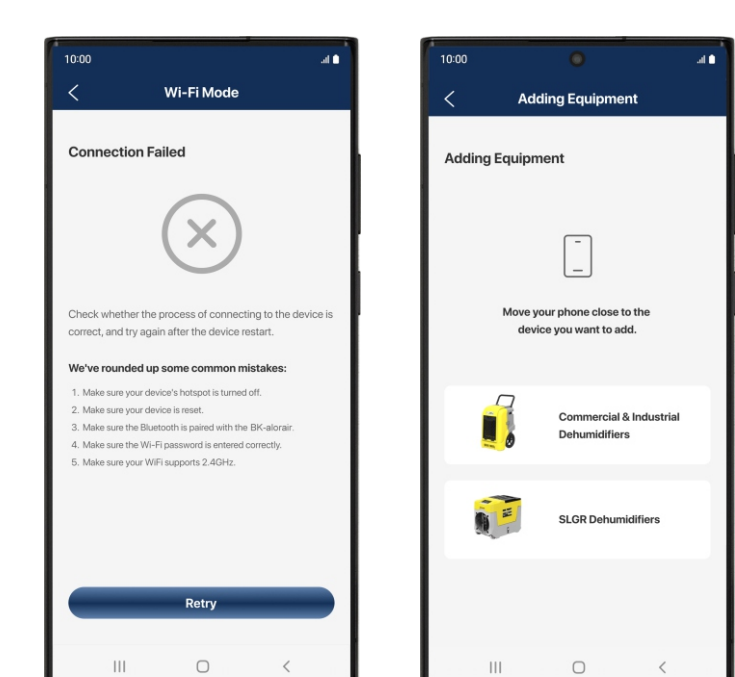

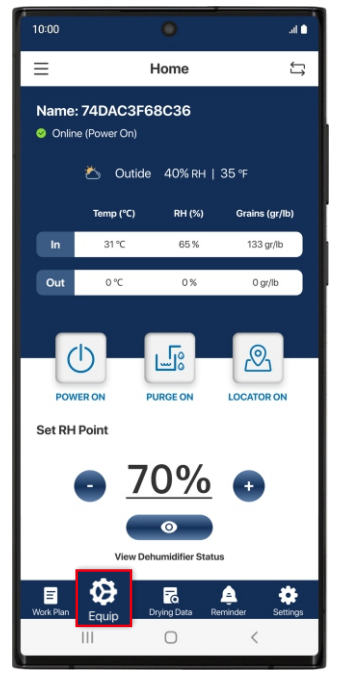

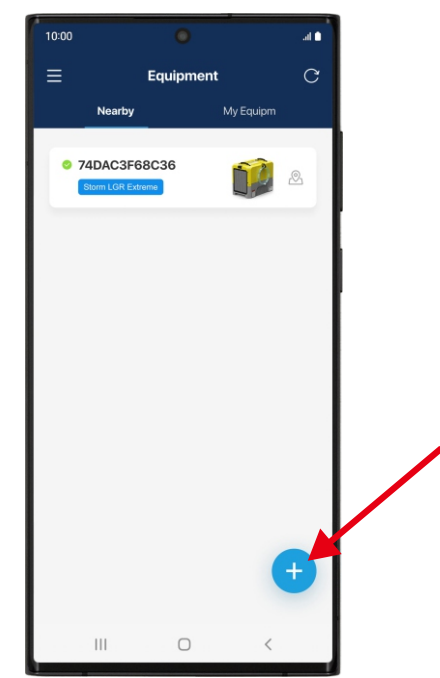